## 特色招生系統-忘記密碼操作說明

步驟1:請登錄報名系統,畫面中點選【忘記密碼】按鈕。

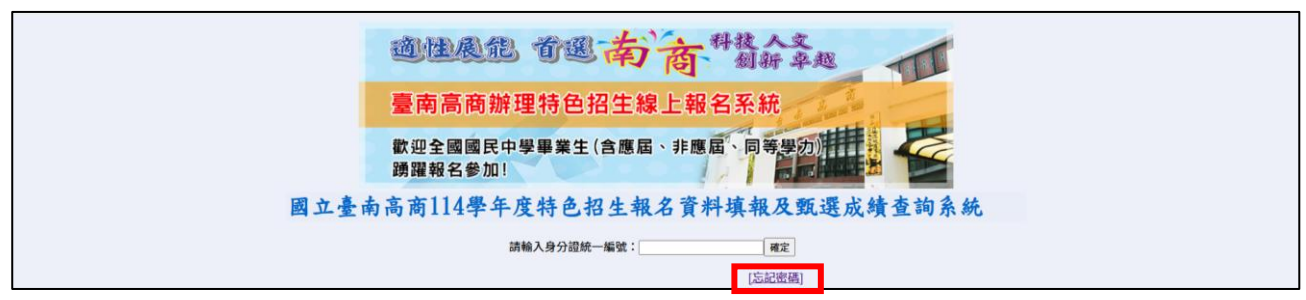

步驟2:輸入考生身份證統一編號。

| a the              | 風能 首題 南南 胡斯辛超                   |
|--------------------|---------------------------------|
| 臺南高                | 商辦理特色招生線上報名系統                   |
| 歡 迎 全 國<br>調 躍 報 名 | 和國民中學畢業生(含應屆、非應屆、同等學力))<br>(参加! |
| 身分證統一編號:           |                                 |
| i Ku               |                                 |

步驟3:請依據當時設定的提示問題,輸入您的答案。

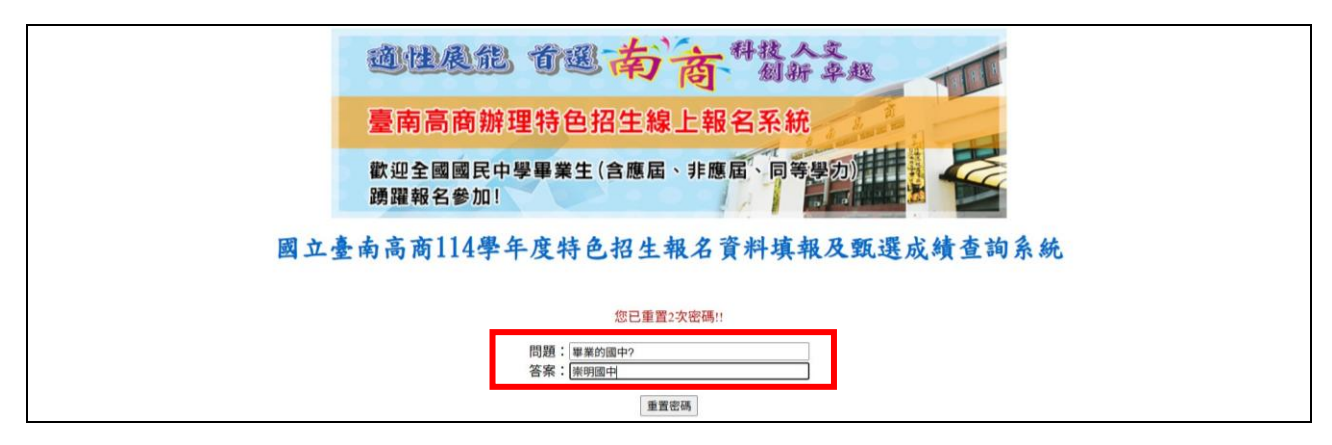

步驟4:彈跳視窗會顯示該重置密碼(每次重新設定皆不同),共4碼。

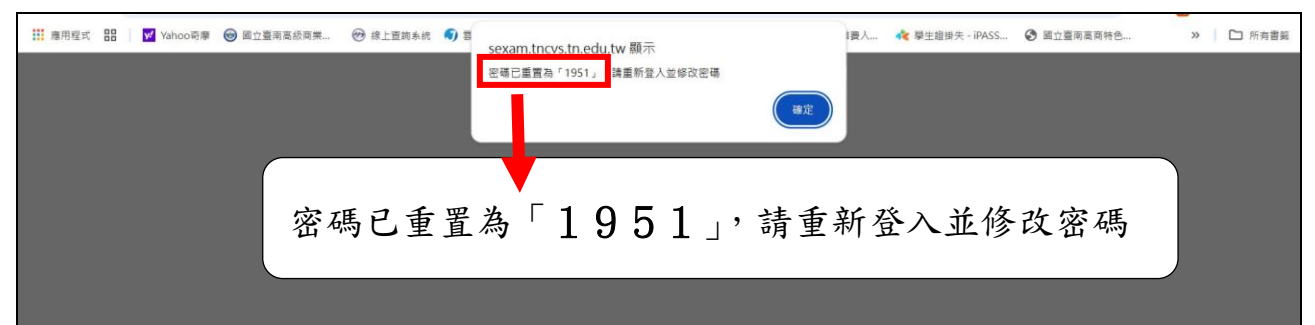

步驟5:【請輸入原密碼】的欄位輸入步驟4彈跳視窗顯示的「重置密碼」;請輸入新密碼請 設定6個字。按上【確定】即完成設定。

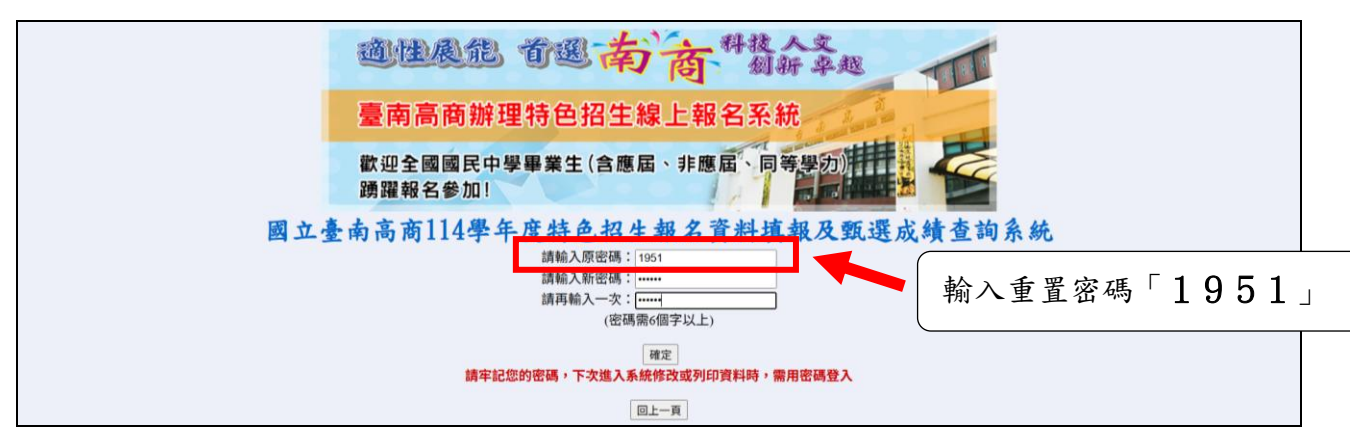